### ZALOŽENIE NOVÉHO KLIENTA/STRAVNÍKA

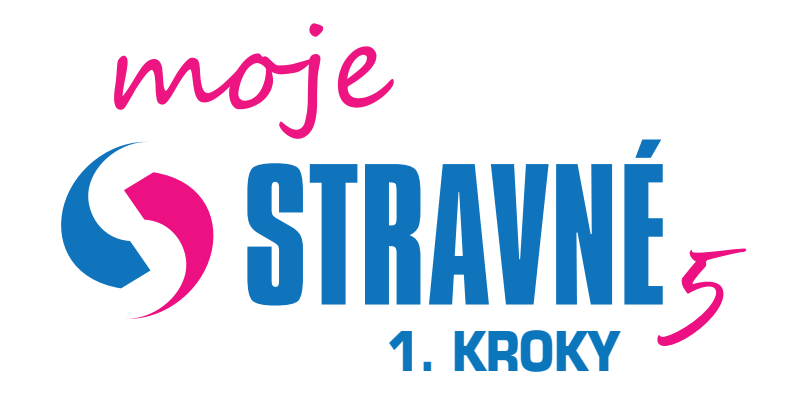

# **DENNÉ OPERÁCIE** PRÍPRAVA MESIACA UZÁVIERKOVÉ OPERÁCIE

### DÔLEŽITÉ KONTAKTY:

CENTRÁLA Servisná podpora/obchodná linka: 650 822 132/650 822 131 E-mail: infosk@visplzen.cz www.visplzen.sk

### PRACOVNÉ PLOCHY

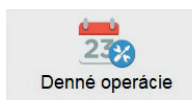

Založenie nového klienta Výber hotovosti Pridelenie/odobratie IM (čipu / karty) Prihlášky/odhlášky jedál u stravníkov Zmena stavu výdaja (výdaj obedov)

Práca so Strava.cz (Ol aktívne)

Import výpisov z bánk (modul banka)

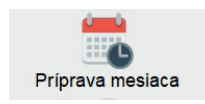

Potvrdenie rozpisu - definícia varných dní (kalendár) Hromadné prihlášky/odhlášky stravníkov Vytváranie inkasných súborov do banky Účtovanie školného Podklady pre platby (zrážky z miezd, poukážky) Sviatky a iné obmedzenia (trieda na výlet)

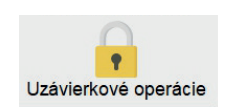

Riadna uzávierka Tlač uzávierkových zostáv Tlač faktúr a dokladov (stravné, réžia, FKSP, dotácie ..)

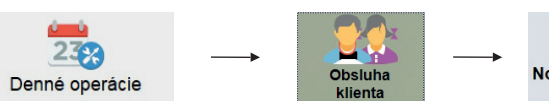

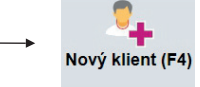

Tu vyplníme formulár (osobné údaje, vek, kategóriu, triedu, e-mail) Horná lišta umožňuje prepnúť do rôznych formulárov (obj. cez internete, matrika)

## Základné údaje Ostatné údaje E-maily a obj. po internete Objedn. a výdaj stravy Matrika a výkaz o činnosti Upozornenie

→ uložíme

Bez vyplnenia povinných položiek nejde formulár uložiť (meno, trieda, kategória)

## VÝBER HOTOVOSTI, ZÁPIS PLATIEB

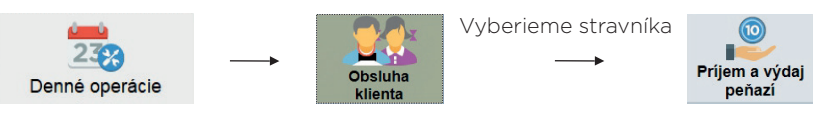

V hornej lište kontrola stravníka

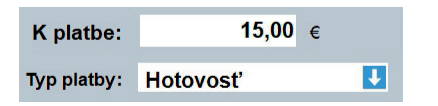

Vybraná čiastka a spôsob platby - v našom prípade 15€ v hotovosti

### ZÁPIS PLATIEB PODĽA VS (VARIABILNÉHO SYMBOLU)

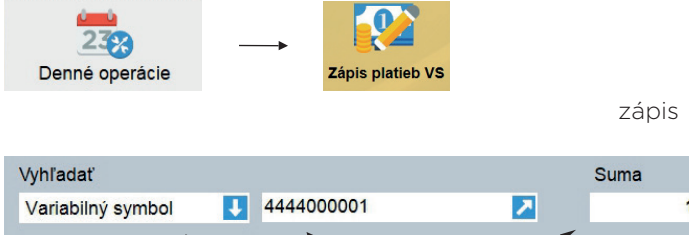

Ručný zápis platieb (napr. z bankového výpisu) podľa variabilného symbolu,

mena alebo evidenčného čísla Dôležité - vybrať v hornej časti správny typ platby ( na účet/v hotovosti/etc.)

### PRIDELENIE/ODSTRÁNENIE IM (ČIPOV/KARTY)

Vyberieme stravníka 232 Príiem a výda Denné operácie

Výber pohybu (predaj/vrátenie - karty/čipu) Načítanie čítačkou 🔪

Id. médium 1:

65486584658 Identifikačné médium klienta

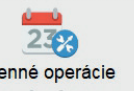

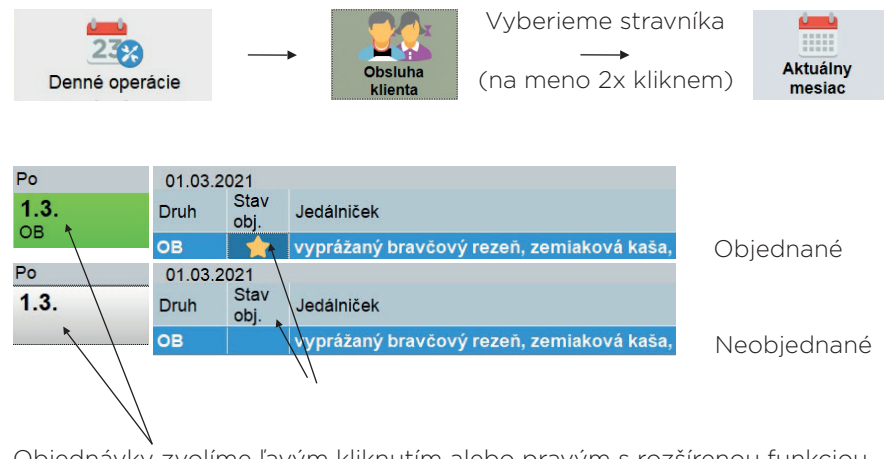

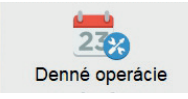

Kontrola stravník Vyberieme stravi

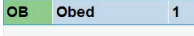

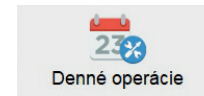

Stiahne, zapíše objednávky zo Strava.cz Protokol o zmenách

### Import výpisov z banky (modul banka)

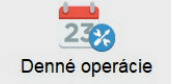

Platby sa automaticky priradia podľa variabilného symbolu. Stravníkov k nespárovanými platbám možno dohľadať podľa mena, čísla účtu..

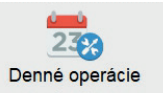

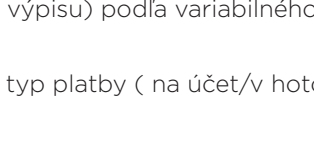

150,00

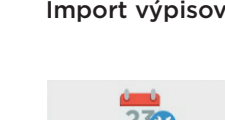

# PRIHLÁŠKY/ODHLÁŠKY JEDÁL PRE STRAVNÍKOV

Objednávky zvolíme ľavým kliknutím alebo pravým s rozšírenou funkciou Ukladať objednávky podľa výberu/nevýberu platby

# ZABUDNUTÝ ČIP (ZMENA STAVU VÝDAJA NA TERMINÁLI)

| -          | <b>→</b> | Obsi<br>klie | uha<br>nta | yberieme s | travníka | Zmena stavu<br>VOL (F9) | ı |
|------------|----------|--------------|------------|------------|----------|-------------------------|---|
| ka<br>níka |          |              |            |            |          |                         |   |
|            |          | 3            | 1          | Jedáleň    | Nevy     | dané                    | Ŧ |
|            |          |              |            |            | Nevy     | dané                    |   |
|            |          |              |            |            | \/vda    | né                      |   |

## OBJEDNÁVANIE CEZ INTERNET A MOBILNÝM TELEFÓNOM

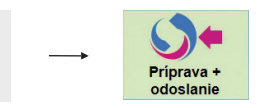

Odošle objednávky na Strava.cz Odošle stravné dni

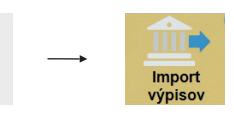

Stiahnutie dátových výpisov z internetového bankovníctva vo formáte

kompatibilných médií (formát GPC, XML, gemini, MultiCash ..)

Uloženie do zložky pripravenej na výpisy z banky

Nasledujúce kroky v Stravnom (tento krok nám nahrá výpisy do programu)

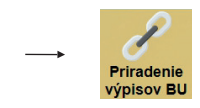